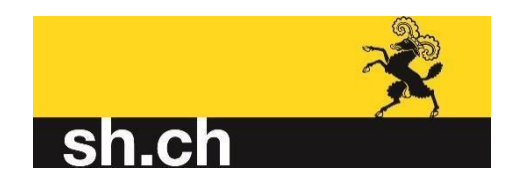

# JOB-ROOM ANLEITUNG / NUTZUNG

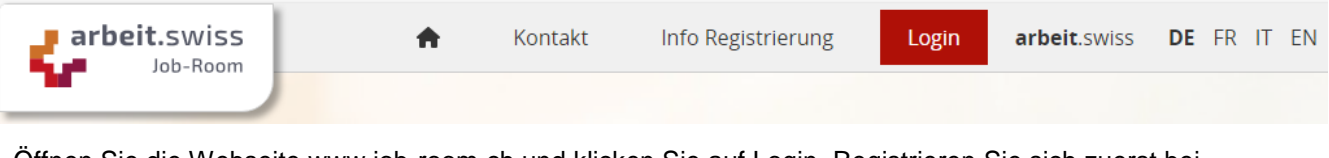

Öffnen Sie die Webseite www.job-room.ch und klicken Sie auf Login. Registrieren Sie sich zuerst bei CH Admin, damit Sie den Login weiterführen können.

Ihre 8-stellige Personennummer haben Sie in Ihrem persönlichen Anmeldegespräch erhalten. Sollten Sie es nicht mehr zur Hand haben, verlangen Sie es erneut.

Die komplette Registrierung dauert einmalig ca. 15 Minuten. Danach können Sie ein eigenes Passwort setzen und sich mit wenigen Klicks anmelden.

Anhand dieser Icons können Sie sich orientieren:

| Startseite              |                                                                          |
|-------------------------|--------------------------------------------------------------------------|
| Vermittlung             | Hier können Sie nach geeigneten Stellen suchen<br>und sie auch speichern |
| Stellen                 | Hier können Sie Ihr Suchprofil hinterlegen und<br>einen Alert einrichten |
| 📘 Stellen finden        | Hier können Sie die gespeicherten Stellen                                |
| Stellen-Suchprofile     | aufrufen und sich darauf bewerben                                        |
| Stellen-Merkliste       |                                                                          |
| 💂 Kandidaten finden     |                                                                          |
| Versicherungsleistungen | Erklärung wird unten dargestellt                                         |
| 🖡 Arbeitsbemühungen     |                                                                          |
| Person                  | Erklärung wird unten dargestellt                                         |
| Dokumentenmanagement    |                                                                          |
| Bewerbungsunterlage     | Erklärung wird unten dargestellt                                         |
| 🖕 arbeit.swiss          |                                                                          |

## Arbeitsbemühungen erfassen

| 👂 Nachweis der          | persönlichen Arbeitsben            | nühungen                                | <b>T</b> Filtern                                                      |            |
|-------------------------|------------------------------------|-----------------------------------------|-----------------------------------------------------------------------|------------|
| Suche nach bereits erfa | sster Firma oder Stellenbezeichnun | g                                       |                                                                       | + Erfassen |
| August 2021             | NpA_2021-08.pdf                    | Bearbeitungsstatus<br>Anzahl erfasst: 1 | Obermittiungsstatus<br>Manuelle Übermittlung<br>möglich ab 27.08.2021 |            |

#### Alle Pflichtfelder ausfüllen

🖡 Nachweis der persönlichen Arbeitsbemühungen

| Wann haben Sie sic               | h beworben?                        |                                                   | ~                                       |                                                       |  |  |  |  |  |  |  |
|----------------------------------|------------------------------------|---------------------------------------------------|-----------------------------------------|-------------------------------------------------------|--|--|--|--|--|--|--|
|                                  |                                    | Auf weiche Stelle hab                             | en Sie sich beworben?                   |                                                       |  |  |  |  |  |  |  |
| 05.08.2021                       | Bewerbungsdatum                    | 曲                                                 | Stellenbezeichnung                      | Stellenbezeichnung eintragen                          |  |  |  |  |  |  |  |
|                                  |                                    |                                                   |                                         | 100 Želchen verbleibend                               |  |  |  |  |  |  |  |
| Wie haben Sie sich I             | beworben?                          |                                                   | Erfolgte die Bewerbu                    | ing aufgrund einer Zuweisung des RAV?                 |  |  |  |  |  |  |  |
| Elektronisch                     |                                    |                                                   | Nein                                    |                                                       |  |  |  |  |  |  |  |
| 🗹 Brieflich                      | Anschrift oder Telefonnummer       |                                                   | o ja                                    |                                                       |  |  |  |  |  |  |  |
| Persönlich                       | unten ergänzen                     |                                                   |                                         |                                                       |  |  |  |  |  |  |  |
| Telefonisch                      |                                    | Zu welchem Arbeitspensum haben Sie sich beworben? |                                         |                                                       |  |  |  |  |  |  |  |
| We haken Sie sich h              |                                    |                                                   | O Volizeit                              | auswählen                                             |  |  |  |  |  |  |  |
| Unternahman                      | neworbens.                         |                                                   | 🔿 Teilzeit                              | auswannen                                             |  |  |  |  |  |  |  |
| Muster AG                        |                                    |                                                   |                                         | ~                                                     |  |  |  |  |  |  |  |
| Ctraces                          | 91 Zeicher                         | in verbielbenb                                    | Wie lautet das Ergebr                   | nis Ihrer Bewerbung?                                  |  |  |  |  |  |  |  |
| Musterstrasse                    | 10                                 |                                                   | Noch offen                              |                                                       |  |  |  |  |  |  |  |
| Postfach-Nr.                     |                                    |                                                   | Vorstellungsgespräch Wie ist der Stand? |                                                       |  |  |  |  |  |  |  |
| PLZ / Ort                        |                                    | ~                                                 | Anstellung                              |                                                       |  |  |  |  |  |  |  |
| 8200 Schatthausen                |                                    |                                                   | Absage                                  |                                                       |  |  |  |  |  |  |  |
| Schweiz                          |                                    | <b>.</b>                                          | Bitte beachten S                        | Sie die wichtigen Hinweise bezüglich Ihrer Pflichten! |  |  |  |  |  |  |  |
| Kontaktperson<br>Frau Mustermann |                                    |                                                   | _                                       | Abbrechen Speichern                                   |  |  |  |  |  |  |  |
|                                  | 85 Zeicher                         | n verbielbend                                     |                                         |                                                       |  |  |  |  |  |  |  |
| E-Mail muster@exa                | ample.org                          |                                                   |                                         |                                                       |  |  |  |  |  |  |  |
|                                  | 100 Zeicher                        | n verbielbend                                     |                                         |                                                       |  |  |  |  |  |  |  |
| Link zum Online-Forr             | mular www.example.org/stelle-xy    |                                                   |                                         |                                                       |  |  |  |  |  |  |  |
| Telefonnummer 03                 | 31 999 99 99 oder +41 31 999 99 99 |                                                   |                                         |                                                       |  |  |  |  |  |  |  |

#### Muster Nachweis der persönlichen Arbeitsbemühungen

| Arbeitslosenversicherung<br>Nachweis der persönlichen Arbeitsbemühungen |                                                                                                    | Einzureichen bei RAV<br>bis spätestens am 5. Tag des Folgemonats |                      |               |                   |              |                                                                                                    |            |             | 716.007 d                         |               |            |        |                                             |
|-------------------------------------------------------------------------|----------------------------------------------------------------------------------------------------|------------------------------------------------------------------|----------------------|---------------|-------------------|--------------|----------------------------------------------------------------------------------------------------|------------|-------------|-----------------------------------|---------------|------------|--------|---------------------------------------------|
| Name und Vorname<br>Muster, Hans                                        |                                                                                                    |                                                                  | AHV-Nr.              |               |                   |              |                                                                                                    |            |             | <b>Monat und Jahr</b><br>Mai 2022 |               |            |        | Anzahl Bewerbungen<br>11                    |
| Datum der<br>Bewerbung                                                  | Firma<br>Adresse<br>Kontaktperson<br>E-Mai<br>Link zum Online-Formular<br>Telefon-Nr.                        | Stellenbezeichnung                                               |                      | Zuweisung RAV | Vollzeit Vollzeit | Teilzeit (%) | Brieflich / Brieflich / Briefl | Personlich | Telefonisch | Noch offen                        | Vorstellungs- | Anstellung | Absage | g<br>Absagegrund                            |
| 03.05.2022<br>gespeichert am<br>17.06.2022                              | Musterfirma A<br>Mustergasse A, CH-8240 Thayngen<br>muster@exemplar.com<br>+41 52 555 55 55                  | Export Sachbearbeite                                             | rin                  |               | x                 |              | х                                                                                                    |            |             |                                   |               |            | х      | Qualifikation Englisch fehlt                |
| 05.05.2022<br>gespeichert am<br>17.06.2022                              | Gemeindekanzlei<br>Talstrasse 2, CH-8200 Schaffhausen<br>Fr. Meyer<br>+41 44 888 88 88                       | Sachbearbeiterin Adn                                             | ninistration         | x             |                   | x            |                                                                                                    |            | x           | x                                 | x             |            |        |                                             |
| 06.05.2022<br>gespeichert am<br>17.06.2022                              | Stellenvermittler<br>CH-8200 Schaffhausen<br>muster@email.com                                                | Kauffrau (Vermittlung:<br>27863-541222)                          | sreferenz: q-        |               | х                 |              | х                                                                                                    |            |             |                                   |               |            | х      | Absage, Unterlagen wurden aber<br>behalten. |
| 11.05.2022<br>gespeichert am<br>17.06.2022                              | Musterfirma B<br>Musterstrasse 5, CH-8200 Schaffhausen<br>Hr. Müller<br>hans.mühler@musterfirma.ch           | Product Managerin                                                |                      |               | x                 |              | х                                                                                                    |            |             | X                                 |               |            |        |                                             |
| 13.05.2022<br>gespeichert am<br>17.06.2022                              | Musterfirma C<br>Musterstrasse 8, CH-8200 Schaffhausen<br>Hr. Müller<br>muster@email.com<br>+41 52 222 22 22 | Sachbearbeiterin Adn                                             | ninistration         |               | X                 |              |                                                                                                    |            | x           |                                   |               |            | X      | Qualifikation Englisch fehlt                |
| 17.05.2022<br>gespeichert am<br>17.06.2022                              | Stellenvermittler<br>Mustergasse 8, CH-8200 Schaffhausen                                                     | Kauffrau Fachbereich<br>(Vermittlungsreferenz<br>541005)         | Export<br>: h-85693- |               | x                 |              | х                                                                                                    |            |             |                                   |               |            | x      | Anderer Kandidat hat besser gepasst         |
| 19.05.2022<br>gespeichert am<br>17.06.2022                              | Musterfirma D<br>Hebelgasse 8, CH-8260 Stein am Rhein<br>Fr. Meier<br>eva.meier@musterfirma.ch               | Produktmanagerin                                                 |                      | x             | x                 |              |                                                                                                    | x          |             | x                                 |               |            |        |                                             |

Seite 1 von 2

| Datum der                                  | Firma                                                                                                    | Stellenbezeichnung                                                                     |               | Pens     | um           | Bewe                        | rbung      |             | Ergel      | onis de                   | r Bew      | erbun  | 9                                           |
|--------------------------------------------|----------------------------------------------------------------------------------------------------|----------------------------------------------------------------------------------------|---------------|----------|--------------|-----------------------------|------------|-------------|------------|---------------------------|------------|--------|---------------------------------------------|
| Bewerbung                                  | Adresse<br>Kontaktperson<br>E-Mail<br>Link zum Online-Formular<br>Telefon-Nr.                                    |                                                                                        | Zuweisung RAV | Vollzeit | Teilzeit (%) | Brieflich /<br>elektronisch | Persönlich | Telefonisch | Noch offen | Vorstellungs-<br>gespräch | Anstellung | Absage | Absagegrund                                 |
| 24.05.2022<br>gespeichert am<br>17.06.2022 | Musterfirma E<br>Autostrasse 9, CH-8212 Neuhausen am<br>Rheinfall<br>Hr. Müller                                  | Kauffrau                                                                               |               | X        |              |                             | x          |             |            |                           |            | X      | Keine Kenntnisse in der<br>Automobilbranche |
| 24.05.2022<br>gespeichert am<br>17.06.2022 | Stellenvermittlung<br>Mustergasse 8, CH-8200 Schaffhausen<br>muster@email.com                                    | Sachbearbeiterin Administration &<br>Export (Referenznummer: 056-<br>ALBR-120470-6-DE) |               | ×        |              | x                           |            |             | x          | x                         |            |        |                                             |
| 28.05.2022<br>gespeichert am<br>17.06.2022 | Stellenvermittler<br>Musterstrasse 5, CH-8200 Schaffhausen                                                       | Export Sachbearbeiterin<br>(Vermittlungsreferenz: c-58423-<br>9544-2005)               |               |          | x            | x                           |            |             | x          |                           |            |        |                                             |
| 30.05.2022<br>gespeichert am<br>17.06.2022 | Steueramt<br>Winkelgasse 9, CH-8200 Schaffhausen<br>Hr. Meier<br>peter.meier@schaffhausen.ch<br>+41 52 553 55 55 | Steuerfachfrau                                                                         | X             | X        |              | 6                           |            | x           | x          |                           |            |        |                                             |

Hinweis

Die versicherte Person muss alles Zumutbare unternehmen, um Arbeitslosigkeit zu vermeiden oder zu verkürzen. Insbesondere ist es ihre Sache, Arbeit zu suchen, wenn nötig auch ausserhalb ihres bisherigen Berufes (Art. 17 AVIG).

Die Pflicht, sich persönlich um Arbeit zu bemühen, gilt bereits vor Eintritt der Arbeitslosigkeit (z.B. während der Kündigungsfrist oder dem befristeten Arbeitsverhältnis).

Die versicherte Person muss der zuständigen Amtsstelle für jede Kontrollperiode (Kalendermonat) bis spätestens am 5. Tag des Folgemonats schriftliche Angaben über ihre Bemühungen um Arbeit einreichen (Art. 26 AVIV). Dazu dient dieses Formular. Schriftliche Unterlagen wie Kopien von Bewerbungsschreiben oder Absagebriefen sind aufzubewahren und auf Verlangen einzureichen.

Nach dem 5. Tag des Folgemonats eingereichte Arbeitsbemühungen können nicht mehr berücksichtigt werden, ausser es liegt ein entschuldbarer Grund vor.

Versicherte Personen, die sich nicht genügend um zumutbare Arbeit bemühen oder eine solche ablehnen, werden je nach dem Verschulden bis zu einer Dauer von höchstens 60 Tagen in der Anspruchsberechtigung eingestellt (Art. 30 AVIG).

Mit unwahren oder unvollständigen Angaben macht sich die versicherte Person strafbar (Art. 105 ff. AVIG).

## 📙 Nachweis der persönlichen Arbeitsbemühungen

|                                 | Dalas 2021 00 add      | Bearbeitungsstatus<br>Anzabl erfasst: 1 | Obermittiungsstatus<br>Manuelle Übermittlung                |
|---------------------------------|------------------------|-----------------------------------------|-------------------------------------------------------------|
| - August 2021                   | 2021-06.pdf            |                                         | möglich ab 27.08.2021                                       |
| Bewerbung vom 05.08.2021        | Ergebnis der Bewerbung | Bearbeltungsstatus                      | Übermittlungsstatus                                         |
| Muster AG<br>Betriebsarbeiterin | Noch offen             | Gespeichert am 05.08.2021               | Automatische Übermittlung<br>erfolgt am 05.09.2021<br>23:59 |
| VOR Eintritt Arbeitslosiekeit   |                        | Bearbeltungsstatus                      | Übermittlunesstatus                                         |
| <ul> <li>Juli 2021</li> </ul>   |                        | Anzahl erfasst: 0                       | Übermitteln                                                 |

Bitte wählen Sie die manuelle Übermittlung nur dann, wenn Sie sich innerhalb des Monates abmelden. In allen anderen Fällen werden die Daten automatisch am 5. des Folgemonates um 23.59 Uhr übermittelt.

## Angaben der versicherten Person (AvP) erfassen

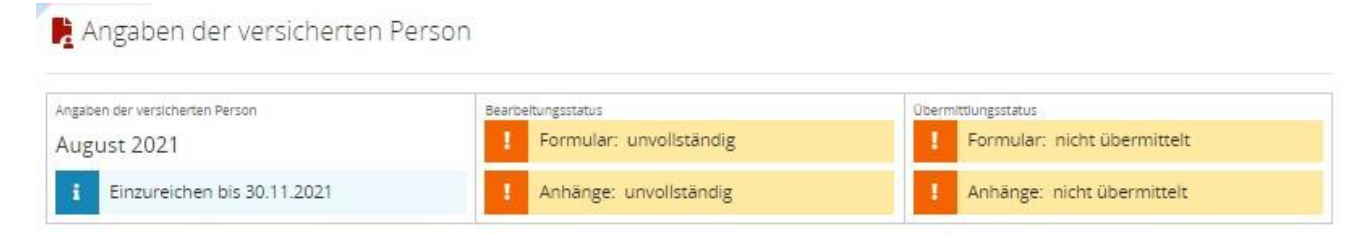

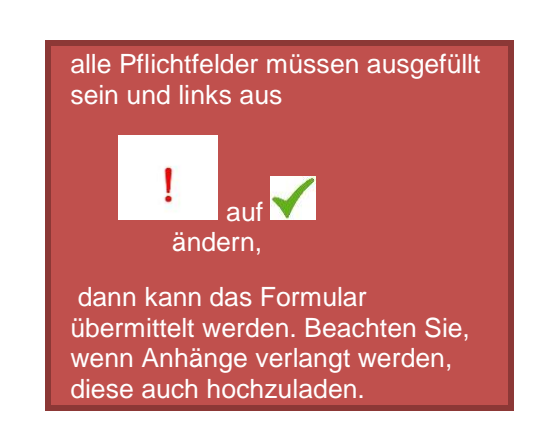

| Zurück                   | 📕 Angaben der vers                                           | icherten Person                                                                            |                              |
|--------------------------|--------------------------------------------------------------|--------------------------------------------------------------------------------------------|------------------------------|
| Beschäftigungen          | i Sie können das Forn                                        | nular unabhängig von den Anhängen ab dem 22.08.2021                                        |                              |
| Arbeitsunfähigkeit       | <ul> <li>Formular und Anhär</li> </ul>                       | ge sind einzureichen bis spätestens 30.11.2021.                                            |                              |
| Abwesenheiten            | 1. Haben Sie im August 202                                   | 1 bei einem oder mehreren Arbeitgebern gearbeitet?                                         |                              |
| Veitere Angaben          | ) ja                                                         |                                                                                            |                              |
| l Übermittlung           | 🔘 Nein                                                       |                                                                                            |                              |
| • Anhänge 🥔              | Pflichtfeld                                                  | -                                                                                          |                              |
|                          | 2. Haben Sie im August 202                                   | 1 eine selbständige Tätigkeit ausgeübt?                                                    |                              |
|                          | 🔘 Ja                                                         |                                                                                            |                              |
|                          | O Nein                                                       |                                                                                            |                              |
|                          | Pflichtfeid                                                  | -                                                                                          |                              |
|                          | 3. Haben Sie im August 202<br>z.B. Kurs, Programm zur vorübe | 1 an einer arbeitsmarktlichen Massnahme teilgenommer<br>rgehenden Beschäftigung, Praktikum | 17                           |
|                          | 🔿 Ja                                                         |                                                                                            |                              |
|                          | O Nein                                                       |                                                                                            |                              |
|                          | Pflichtfeld                                                  |                                                                                            |                              |
|                          |                                                              | Abbrechen                                                                                  | Veiter                       |
| 📙 Angaben d              | er versicherten Pers                                         | on                                                                                         |                              |
| Angaben der versicherter | n Person                                                     | Bearbeitungsstatus                                                                         | Übermittlungsstatus          |
| August 2021              |                                                              | Formular: vollständig                                                                      | Formular: nicht übermittelt  |
| i Einzureicher           | n bis 30.11.2021                                             | - Anhänge: Ok                                                                              | ! Anhänge: nicht übermittelt |

Sie können das Formular unabhängig von den Anhängen ab dem 22. des Monates übermitteln

### **Bewerbungsunterlagen**

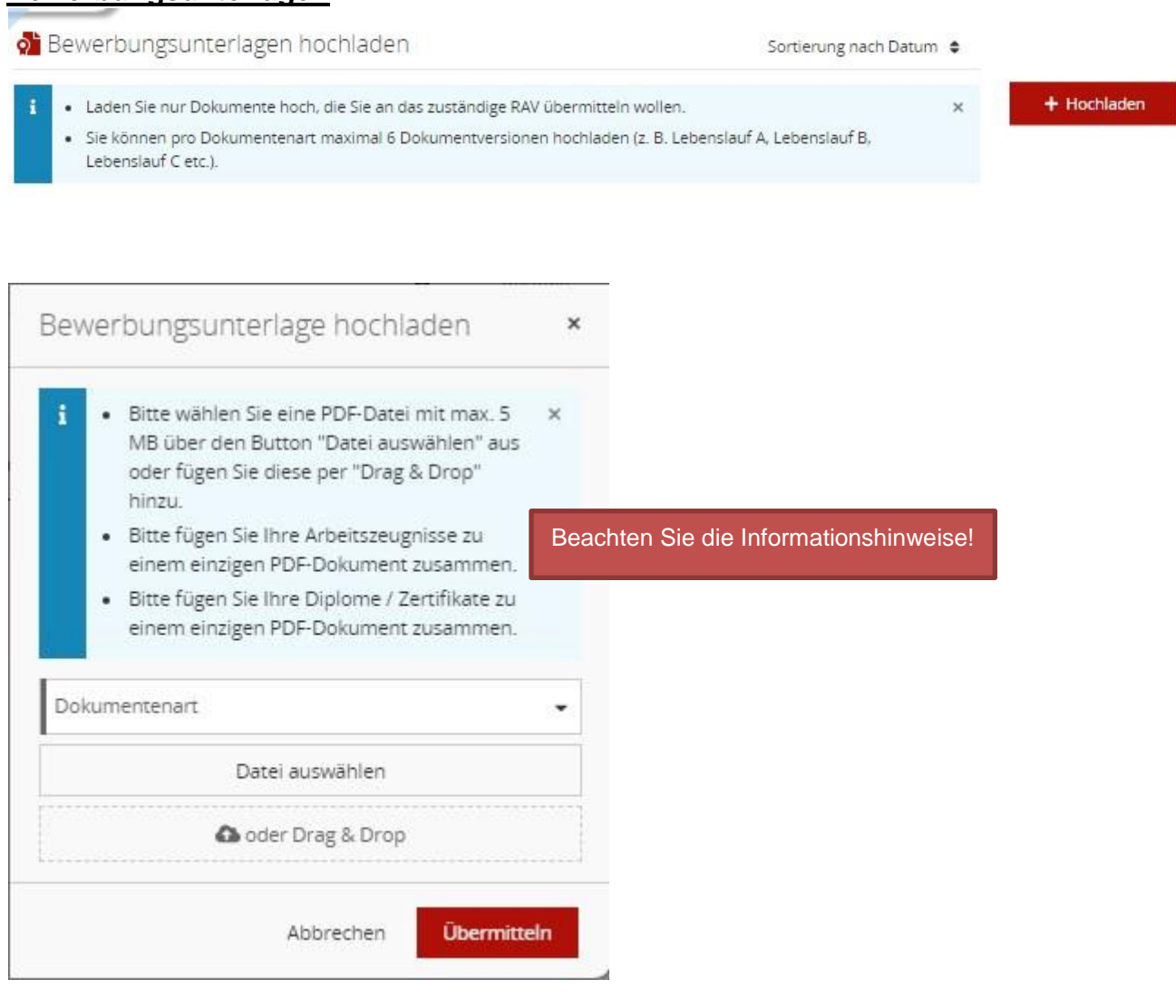